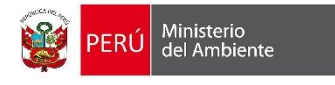

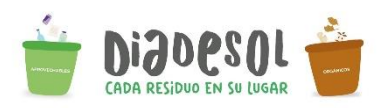

## ¿Cómo obtener la ubicación geográfica?

Paso 1: Ingresar al siguiente enlace

https://maps.google.com/

## Paso 2: Colocar el nombre de su ubicación en el buscador

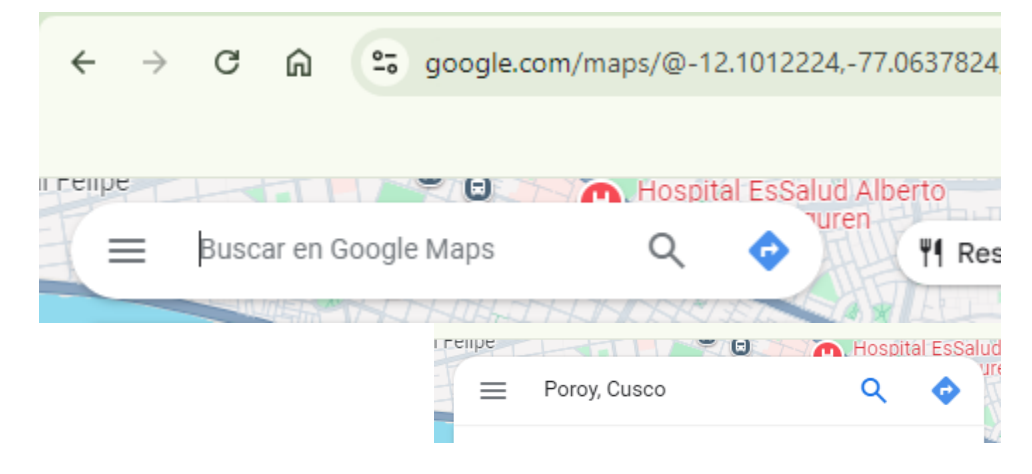

Paso 3: Una vez ubicado el lugar, con el click derecho del mouse, ubicar las coordenadas de Latitud y Longitud

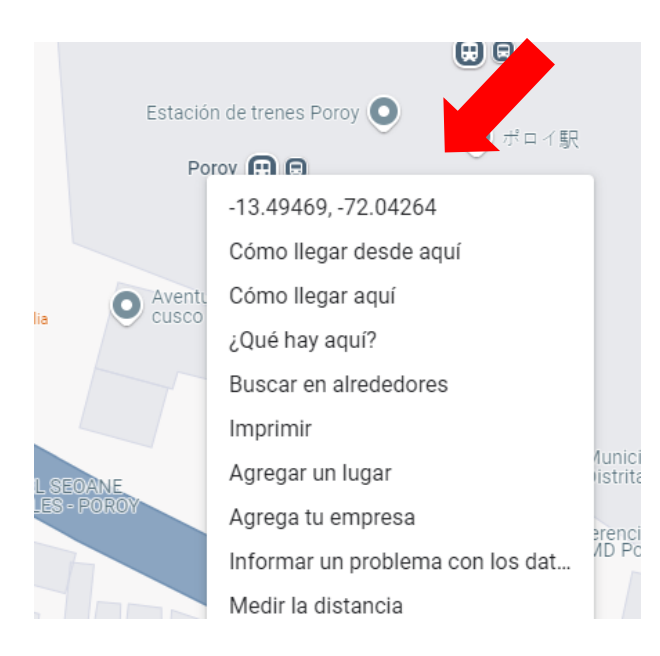

Paso 4: Con el click izquierdo, copiar la ubicación geográfica y colocarlo en el formulario de registro de la actividad

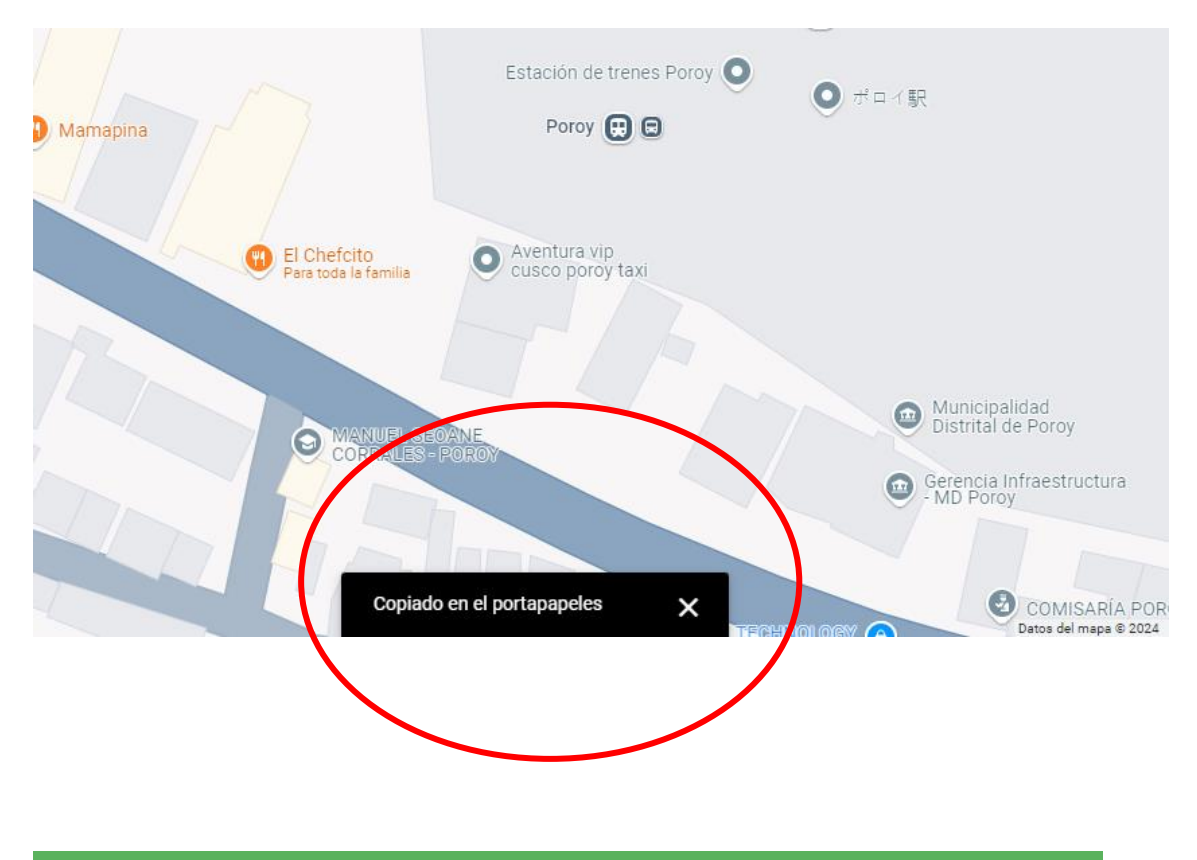

Localización Geográfica

Colocar la información de la siguiente manera: -12.08943089902838, -77.07099217703886

Latitud y Longitud \*

-13.494688695256391, -72.04263239884988